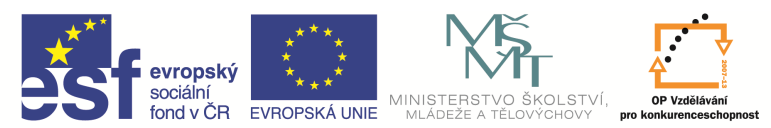

INVESTICE DO ROZVOJE VZDĚLÁVÁNÍ

| Název a adresa školy:                  | Střední škola průmyslová a umělecká, Opava, příspěvková   |
|----------------------------------------|-----------------------------------------------------------|
|                                        | organizace, Praskova 399/8, Opava, 746 01                 |
| Název operačního programu:             | OP Vzdělávání pro konkurenceschopnost, oblast podpory 1.5 |
| Registrační číslo projektu:            | CZ.1.07/1.5.00/34.0129                                    |
| Název projektu                         | SŠPU Opava – učebna IT                                    |
| Typ šablony klíčové aktivity:          | III/2 Inovace a zkvalitnění výuky prostřednictvím ICT (20 |
|                                        | vzdělávacích materiálů)                                   |
| Název sady vzdělávacích materiálů:     | ICT IIIa                                                  |
| Popis sady vzdělávacích materiálů:     | Autodesk AutoCAD 2012, 3. ročník                          |
| Sada číslo:                            | E-13                                                      |
| Pořadové číslo vzdělávacího materiálu: | 04                                                        |
| Označení vzdělávacího materiálu:       | VY_32_INOVACE_E-13-04                                     |
| (pro záznam v třídní knize)            |                                                           |
| Název vzdělávacího materiálu:          | Práce se soubory                                          |
| Zhotoveno ve školním roce:             | 2011/2012                                                 |
| Jméno zhotovitele:                     | Ing. Karel Procházka                                      |

#### Práce se soubory

V AutoCADu rozeznáváme následující nejčastěji používané přípony souborů:

- dwg výkres AutoCADu (drawing);
- bak záložní kopie výkresu vzniklá při uložení aktuálního výkresu (backup);
- dwt šablona výkresu (template);
- dwk výkresový zámek, používal se ve starších verzích AutoCADu (lock);
- dwl výkresový zámek v nových verzích AutoCADu (lock);
- dxf přenosový formát pro 2D výkresy (vektorový);
- igs, iges přenosový formát pro 2D/3D výkresy/modely (vektorový).

### Založení nového výkresu

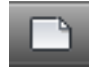

Nový výkres se načte se spuštěním AutoCADu nebo jej můžeme načíst z panelu nástrojů Rychlý přístup, z nástrojového ikonového panelu nebo z menu Nový, Výkres. Nový výkres je již nastaven dle požadavků příslušné organizace, neboť přebírá nastavení šablony – viz níže.

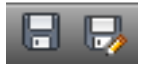

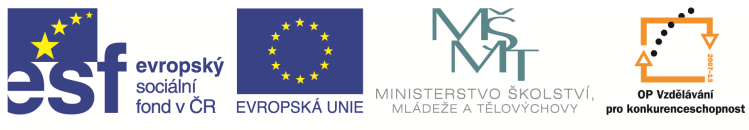

INVESTICE DO ROZVOJE VZDĚLÁVÁNÍ

Soubor nejrychleji uložíme přes panel nástrojů Rychlý přístup nebo z nástrojového ikonové panelu (symbol diskety), klávesovou zkratkou CTRL+S ..., pamatujte na pravidelné ukládání a zálohování svých dat! Před konečným uložením souboru, při ukončení práce s tímto souborem je vhodné použít příkaz *ZOOM Max* a pak teprve výkres uložit.

## Tipy:

- Do přenosového dxf formátu uložíme výkres přes menu, Uložit jako, typ souboru nastavíme na dxf.
- Z přenosového *dxf* formátu výkres načteme přes menu, Otevřít, typ souboru nastavíme na *dxf*.
- Do přenosového *igs* formátu uložíme výkres přes příkaz na příkazovém řádku *Igesout*.
- Z přenosového igs formátu výkres načteme přes příkaz na příkazovém řádku Igesin.
- Do přenosového *wmf* (Windows Meta File) formátu uložíme výkres přes menu, export, typ *wmf*, tento soubor pak můžeme načíst do MS Wordu a nebo s ním dále pracovat v jiných softwarech.

Někdy se může u rozsáhlejších výkresů stát, že výkres se poškodí, může to být způsobeno třeba i poškozeným paměťovým médiem. Pak je potřeba výkres opravit. Děje se to přes zadání příkazu *Diag* v příkazovém řádku, pak je opraven aktuální výkres. Nebo příkazem *Restauruj* a načteme příslušný výkres. Příkaz *Restauruj* má větší úspěchy, je silnější. Oba příkazy jsou dostupné i přes menu, Kreslící pomůcky, Diagnostika (Obnovení).

Na konci práce s výkresem můžeme tento výkres vyčistit od nepoužívaných položek ve výkrese příkazem *Čisti* v příkazovém řádku, nebo přes menu, Kreslící pomůcky, Čistit. Velikost souboru se pak zmenší.

### Základy kreslení – kreslení základních entit

# Úsečka

Tento příkaz již byl probrán v minulých kapitolách.

## Kružnice

Tento příkaz již byl probrán v minulých kapitolách.

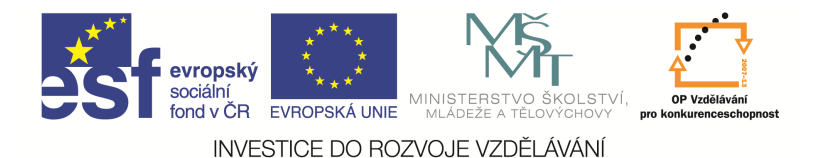

#### Vrácení akce – Zpět

<h

Tento příkaz vrátí zpět akce provedené při tvorbě výkresu. Můžeme ho zadat z panelu nástrojů Rychlý přístup, Zpět nebo z nástrojového ikonového panelu, nebo příkazem *Z* v příkazovém řádku.

#### Obnovení akce – Znova

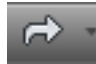

Tento příkaz vrátí zpět akci provedenou příkazem Zpět, je to jeho opak. Znova musí následovat bezprostředně po příkazu Z (Zpět). Můžeme ho zadat z panelu nástrojů Rychlý přístup, Znova, nebo z nástrojového ikonového panelu nebo příkazem Znovu v příkazovém řádku.

### Obdélník

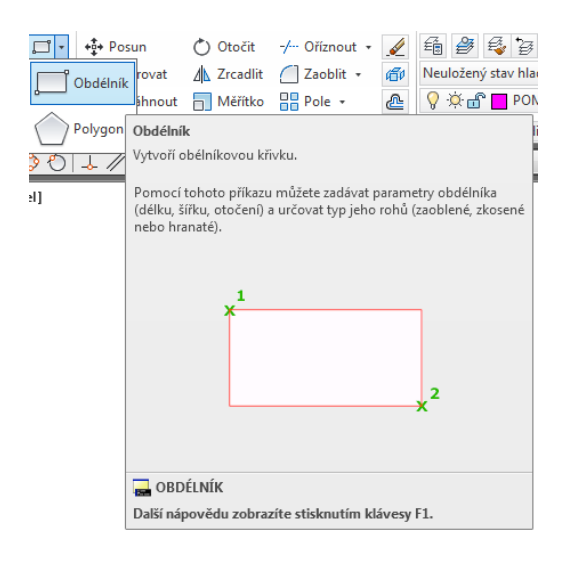

Tento příkaz slouží k nakreslení obdélníku a nebo čtverce. Můžeme ho zadat na kartě Výchozí a paletě Kreslit, Obdélník nebo z nástrojového ikonového panelu Obdélník nebo příkazem *Obdélník* v příkazovém řádku. Rozdíl použití tohoto příkazu oproti nakreslení obdélníku čtyřmi úsečkami je ten, že obdélník vzniklý nakreslením příkazem *Obdélník* se chová jako jeden celek, po kliknutí na něj se "rozsvítí" celý. Obdélník se chová jako by byl nakreslen uzavřenou křivkou (viz dále).

Při zadání parametru zAoblení A nebo Zkosení Z (v rámci příkazu Obdélník) můžeme nakreslit obdélník přímo se zaoblenými nebo sraženými hranami stejně jako na obrázku.

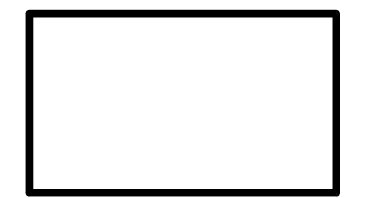

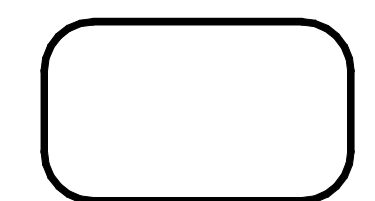

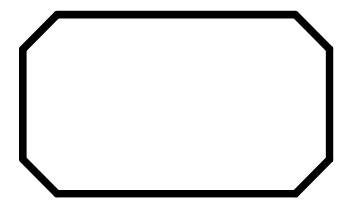

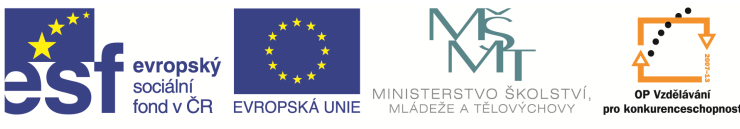

INVESTICE DO ROZVOJE VZDĚLÁVÁNÍ

# Ořezání objektů

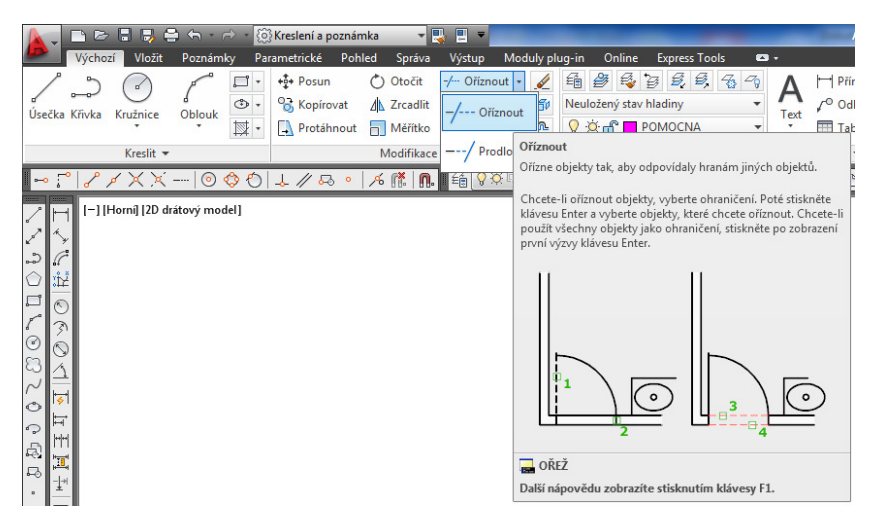

Tímto příkazem můžeme ořezávat objekty o zadané ořezávací hrany. Můžeme ho kartě Výchozí zadat na a paletě Modifikace, nebo příkazem Oříznout Oříznout v příkazovém řádku nebo z nástrojového ikonového panelu.

Při zadání tohoto příkazu je nutné zadat ořezávací hrany a pak objekty pro oříznutí. Oříznutý objekt se ořízne ořezávací hranou. Objekty pro oříznutí můžeme zadat jednotlivým výběrem nebo volbou *Napříč N* jako parametr tohoto příkazu a pak ořezáváme všechny entity, které úsečka (úsečky) volby napříč protnula.

Tip: entita může být současně ořezávací hranou i objektem pro oříznutí.

Pozor! Nelze oříznout blok (viz dále), ten je nutno nejprve rozložit a pak jej můžeme editovat.

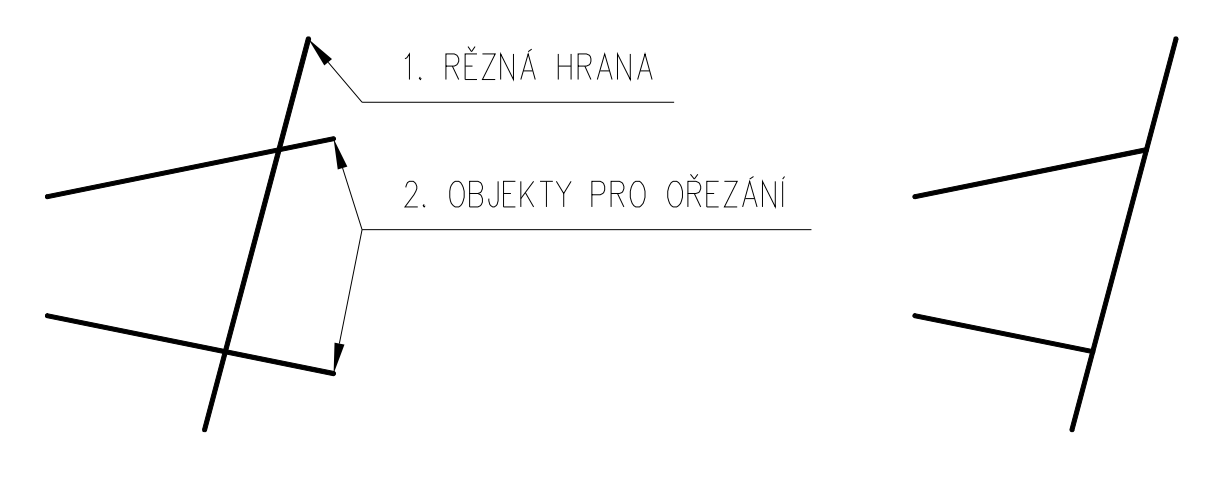